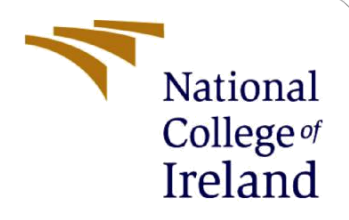

# **Configuration Manual**

MSc Research Project Data Analytics

Lavneet Janeja Student ID: x18199445

School of Computing National College of Ireland

Supervisor: Dr Catherine Mulwa

#### National College of Ireland

#### **MSc Project Submission Sheet**

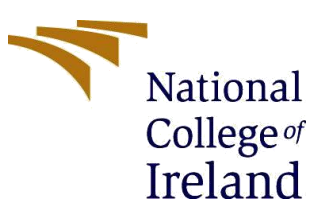

**School of Computing** 

| Student Name:  | LAVNEET JANEJA                                                                       |                                  |  |  |  |  |  |
|----------------|--------------------------------------------------------------------------------------|----------------------------------|--|--|--|--|--|
| Student ID:    | X18199445                                                                            |                                  |  |  |  |  |  |
| Programme:     | MSc. DATA ANALYTICS                                                                  | MSc. DATA ANALYTICS Year: 2019 - |  |  |  |  |  |
| Module:        | MSc. RESEARCH PROJECT                                                                |                                  |  |  |  |  |  |
| Lecturer:      | Dr Catherine Mulwa                                                                   |                                  |  |  |  |  |  |
| Date:          | 17/08/2020                                                                           |                                  |  |  |  |  |  |
| Project Title: | Identification of defects in the fabrics using deep Convolutional<br>Neural Networks |                                  |  |  |  |  |  |

#### Word Count:1077

#### Page Count: 14

I hereby certify that the information contained in this (my submission) is information pertaining to research I conducted for this project. All information other than my own contribution will be fully referenced and listed in the relevant bibliography section at the rear of the project.

<u>ALL</u> internet material must be referenced in the bibliography section. Students are required to use the Referencing Standard specified in the report template. To use other author's written or electronic work is illegal (plagiarism) and may result in disciplinary action.

| Signature: |  |
|------------|--|
| Date:      |  |

#### PLEASE READ THE FOLLOWING INSTRUCTIONS AND CHECKLIST

| Attach a completed copy of this sheet to each project (including multiple copies)                                                                                                    |  |
|----------------------------------------------------------------------------------------------------|--|
| Attach a Moodle submission receipt of the online project submission, to each project (including multiple copies).                                                                        |  |
| You must ensure that you retain a HARD COPY of the project, both<br>for your own reference and in case a project is lost or mislaid. It is not<br>sufficient to keep a copy on computer. |  |

Assignments that are submitted to the Programme Coordinator Office must be placed into the assignment box located outside the office.

| Office Use Only                  |  |
|----------------------------------|--|
| Signature:                       |  |
| Date:                            |  |
| Penalty Applied (if applicable): |  |

# **Configuration Manual**

Lavneet Janeja Student ID: x18199445

### **1** Introduction

The main objective of carrying out fabric defect detection is to develop a model which is capable of identifying the defects in the fabrics and classify them at a higher detection rate which eventually will boost up the accuracy and make the model more efficient than the state of the art.

The document contains complete step of procedures that needed to be followed for executing five pre-trained models for identifying the defects in fabrics. The manual starts from hardware configurations required for setting up the environment and ends at showing the prediction at the testing part.

### 2 Setting up hardware

The configuration of the hardware (laptop) which is used for implementing the project is mentioned in figure 1. It is a Lenovo laptop installed with windows 10 operating system having 8 GB of RAM and has an intel i5-9300H processor with a processing speed of 2.4 GHz.

| System                                                                                           |                                                                                                    |                                                                                                    |       | - 0                         | × |
|--------------------------------------------------------------------------------------------------|----------------------------------------------------------------------------------------------------|----------------------------------------------------------------------------------------------------|-------|-----------------------------|---|
| $\leftarrow \rightarrow \lor \uparrow$ 😓 > Control Panel                                         | > System and Security > System                                                                               | em                                                                                                    | ~ O , | O Search Control Panel      |   |
| Control Panel Home                                                                               | View basic information                                                                                       | about your computer                                                                                                    |       |                             | • |
| <ul> <li>Remote settings</li> <li>System protection</li> <li>Advanced system settings</li> </ul> | Windows 10 Home Single L<br>© 2019 Microsoft Corporat                                                        | anguage<br>ion. All rights reserved.                                                                                                    | - Win | dows10                      | ) |
|                                                                                                  | System<br>Processor:<br>Installed memory (RAM):<br>System type:<br>Pen and Touch:                            | Intel(R) Core(TM) i5-9300H CPU @ 2.40GHz 2.40 GHz<br>8.00 GB (7.88 GB usable)<br>64-bit Operating System, x64-based processor<br>No Pen or Touch Input is available for this Display |       | Lenovo.<br>Support Informat |   |
|                                                                                                  | Computer name, domain, and o<br>Computer name:<br>Full computer name:<br>Computer description:<br>Workgroup: | vorkgroup settings<br>Lavi<br>Lavi<br>WORKGROUP                                                                                                    |       | Change settings             |   |
| See also<br>Security and Maintenance                                                             | Windows activation<br>Windows is activated Rea<br>Product ID: 00327-35849-8                                  | d the Microsoft Software License Terms<br>8651-AAOEM                                                                                                    |       | Change product ke           |   |

Figure 1: Hardware configuration

### **3** Setting up the environment

Two environments were used for implementing the models viz.

- a. Spyder (Anaconda 3)
- b. Google Colaboratory

First we need to install Anaconda3 using Anaconda navigator figure2. We have strictly used only conda environment in the command line terminal and have not used pip3 anywhere.

| O Anaconda Navigator |                                                                                                    |                                                                                                    | -                                                                                                    |              |
|----------------------|----------------------------------------------------------------------------------------------------|----------------------------------------------------------------------------------------------------|----------------------------------------------------------------------------------------------------|--------------|
| File Help            |                                                                                                    |                                                                                                    |                                                                                                    |              |
|                      |                                                                                                    |                                                                                                    | Sign in to An                                                                                                    | aconda Cloud |
| A Home               | Applications on base (root)                                                                                 | ✓ Channels                                                                                                    |                                                                                                    | Refresh      |
| Tenvironments        | \$                                                                                                    | *                                                                                                    | *                                                                                                    | ^            |
| Learning             | <b>O</b>                                                                                                    | lab                                                                                                    | Jupyter                                                                                                    |              |
| 🕰 Community          | CMD.exe Prompt<br>0.1.1<br>Run a cmd.exe terminal with your current<br>environment from Navigator activated | JupyterLab<br>2.1.5<br>An extensible environment for interactive<br>and reproducible computing, based on the<br>Jupyter Notebook and Architecture. | Notebook<br>6.0.3<br>Web-based, interactive computing<br>notebook environment. Edit and run<br>human-readable docs while describing the<br>data analysis.         |              |
|                      | Launch                                                                                                    | Launch                                                                                                    | Launch                                                                                                    |              |
|                      | Ŷ                                                                                                    | ¢<br>IP[y]:                                                                                                    | *                                                                                                    |              |
| Documentation        | Powershell Prompt                                                                                           | Qt Console                                                                                                    | Spyder                                                                                                    |              |
| Developer Blog       | 0.0.1<br>Run a Powershell terminal with your<br>current environment from Navigator<br>activated             | 4.7.3<br>PyQt GUI that supports inline figures,<br>proper multiline editing with syntax<br>highlighting, graphical calltips, and more.             | A 4.3<br>Scientific PYthon Development<br>EnviRonment, Powerful Python IDE with<br>advanced editing, interactive testing,<br>debugging and introspection features | ×            |
| <b>y</b> (iii) **    |                                                                                                    |                                                                                                    |                                                                                                    |              |

Figure 2: Overview of anaconda navigator

Now we install and launch spyder for running python. We have used python 3.7.7. Once the spyder is installed we create a new environment in spyder to install packages only for tensorflow and keras figure 3.

| Environments       base (root)       Name       T       Description         Learning       thesis       Create new environment       ×       ·       ·       A configuration metapackage for enabling anaconda-bundled jupyter extensions         Community       Location:       ·       ·       A configuration metapackage for enabling anaconda-bundled jupyter extensions         Description       ·       ·       A configuration metapackage for enabling anaconda-bundled jupyter extensions         Location:       ·       ·       ·       ·       ·         Description       ·       ·       ·       ·       ·       ·         Location:       ·       ·       ·       ·       ·       ·       ·         Description       ·       ·       ·       ·       ·       ·       ·       ·         Location:       ·       ·       ·       ·       ·       ·       ·       ·       ·       ·       ·       ·       ·       ·       ·       ·       ·       ·       ·       ·       ·       ·       ·       ·       ·       ·       ·       ·       ·       ·       ·       ·       ·       ·       ·       ·       · <th>Environments       base (rook)       Name       T       Description         Learning       thesis       Create new environment      </th> <th>Home</th> <th>Search Environm</th> <th>ents Q</th> <th>Installed 👻</th> <th>Channels Update index Search Packages</th>                                                                                                    | Environments       base (rook)       Name       T       Description         Learning       thesis       Create new environment                                                                                                    | Home          | Search Environm | ents Q                                                         | Installed 👻                                          | Channels Update index Search Packages                                                                                                |
|----------------------------------------------------------------------------------------------------|----------------------------------------------------------------------------------------------------|---------------|-----------------|----------------------------------------------------------------|------------------------------------------------------|----------------------------------------------------------------------------------------------------|
| Learning       thesis       Create new environment       ×       ···         Community       thesis3       Name: Name: Name                                                                                                    | Learning       thesis       Create new environment       ×                                                                                                    | Environments  | base (root)     | •                                                              | Name                                                 | ✓ T Description                                                                                                    |
| Community  thesis3 Name: Hew environment name Location: Packages: Python 3.7  R  r  A configuration metapackage for enabling anaconda-bundled jupyter extensions  A configuration metapackage for enabling anaconda-bundled jupyter extensions  A configuration metapackage for enabling anaconda-bundled jupyter extensions  A configuration metapackage for enabling anaconda-bundled jupyter extensions  A configuration metapackage for enabling anaconda-bundled jupyter extensions  A configuration metapackage for enabling anaconda-bundled jupyter extensions  A configuration metapackage for enabling anaconda-bundled jupyter extensions  A configuration metapackage for enabling  A configuration metapackage for enabling  A configuration metapackage fo | Community       thesis3       Name: Hew environment name       A configuration metapackage for enabling anacondarbundled juppter extensions         Location:       Packages: Python 3.7       -       -         R       -       -       -         Cencel       Cencel       Cencel       Comparable, python 2+3 compatible sphing         Documentation       Image: Power of anacondar-client       -       -         Developer Blog       Image: Power of anacondar-client       -       -         Developer Blog       Image: Power of anacondar-client       -       - | Learning      | thesis          | Create new environment                                         |                                                      | X and                                                                                                    |
| Image: Decimpendation         Image: Decimpendation                                                                                                    | Documentation         Image: Compared to the client library           Documentation         Image: Compared to the client library           Developer Blog         Image: Compared to the client library                                                                                                    | Community     |                 | Name: <u>Hew environmen</u><br>Location:<br>Packages: Python R | 1 name<br>3.7 v<br>r v<br>Cancel Cin<br>100 anaconda | A Concuration metapactage role ensuing<br>accords-bundled jupyter extensions<br><br>Absell python common libraries, see https://<br> |
| Descumentation                                                                                                    | Documentation         Image: Instance projects         Image: Instance projects           Developer Blog         Image: Instance projects         Image: Instance projects                                                                                                    |               |                 |                                                                | 🛃 100 anaconda-client                                | Anaconda.org command line client library     Tool for encapsulating, running, and reproduc                                           |
| Excomentation                                                                                                    | Developer Blog                                                                                                    | Documentation |                 |                                                                | M 100 anaconda-project                               | o data science projects                                                                                                    |

Figure 3: Setting up a new environment

We created a new environment with the name '**thesis**' and installed all necessary classes and libraries. Two of the most important packages that needed to be installed were Tensorflow and Keras figure 4.

| Anaconda Prompt (thesis)                                    |                                   |                           |                 |  | _ | ×      |
|-------------------------------------------------------------|-----------------------------------|---------------------------|-----------------|--|---|--------|
| (thesis) C:\Users\user>co                                   | nda list tensorf                  | low                       | thosis          |  |   | ^      |
| # packages in environment                                   | at C: (Users (use                 | r (Anacondas (envs)       | cnesis:         |  |   |        |
| "<br># Name<br>tensorflow<br>tensorflow base                | Version<br>2.0.0                  | Build<br>eigen_py37hbfc51 | Channel<br>23_0 |  |   |        |
| tensorflow-estimator                                        | 2.0.0                             | pyh2649769_0              | 08_0            |  |   |        |
| (thesis) C:\Users\user>co<br># packages in environment<br># | nda list keras<br>at C:\Users\use | r\Anaconda3\envs\         | thesis:         |  |   |        |
| # Name                                                      | Version                           | Build                     | Channel         |  |   |        |
| keras                                                       | 2.3.1                             | 0                         |                 |  |   |        |
| keras-applications                                          | 1.0.8                             | py_1                      |                 |  |   |        |
| keras-base                                                  | 2.3.1                             | py37_0                    |                 |  |   |        |
| keras-preprocessing                                         | 1.1.0                             | py_1                      |                 |  |   |        |
| (thesis) C:\Users\user>                                     |                                   |                           |                 |  |   |        |
|                                                             |                                   |                           |                 |  |   |        |
|                                                             |                                   |                           |                 |  |   |        |
|                                                             |                                   |                           |                 |  |   |        |
|                                                             |                                   |                           |                 |  |   |        |
|                                                             |                                   |                           |                 |  |   |        |
|                                                             |                                   |                           |                 |  |   |        |
|                                                             |                                   |                           |                 |  |   | $\sim$ |

Figure 4: Installing Tensorflow amd Keras

### 4. Data Source

The dataset was fetched from www.kaggle.com

### 5. Code Implementation

Before implementing the codes, all the necessary packages are needed to be imported in the spyder environment for all the five models [1] [2]. Out of five models, four models (VGG16, VGG19, MobileNet and DCCNN) use tensorflow at the backend and keras at the frontend. Packages required to be imported for running these four models are mentioned in figure 5.

```
import string
 7
 8
      import numpy as np
9
      from PIL import Image
10
     import os
11
     from pickle import dump, load
12
      import pickle
13
     import pandas as pd
14
     from tensorflow.keras.applications.xception import Xception, preprocess_input
      from tensorflow.keras.applications.vgg16 import VGG16
15
16
      from tensorflow.keras.preprocessing.image import img_to_array, load_img
17
     from tensorflow.keras.preprocessing.text import Tokenizer
18
      from tensorflow.keras.preprocessing.sequence import pad_sequences
      from tensorflow.keras.utils import to_categorical
19
     from tensorflow.keras.models import Model, load_model
from tensorflow.keras.layers import Input, Dense, LSTM, Embedding, Dropout, Conv2D
20
21
      from tensorflow.keras.layers import MaxPooling2D, Flatten, Add
22
23
      from tensorflow.keras.preprocessing.image import ImageDataGenerator
24
      import matplotlib.pyplot as plt
25
      import tensorflow as tf
26
      from tqdm import tqdm
      from tensorflow.keras.utils import plot_model
27
28
      from tensorflow.keras.layers import add
29
      from torchvision import datasets, transforms, models
30
      import cv2
31
      import multiprocessing as mp
32
      import pickle
33
```

Figure 5: Importing the libraries for VGG16, VGG19, MobileNet and DCCNN

On the other hand only AlexNet uses only keras without using tensorflow at the backend. The packages needed to be imported for this model is mentioned in figure 6.

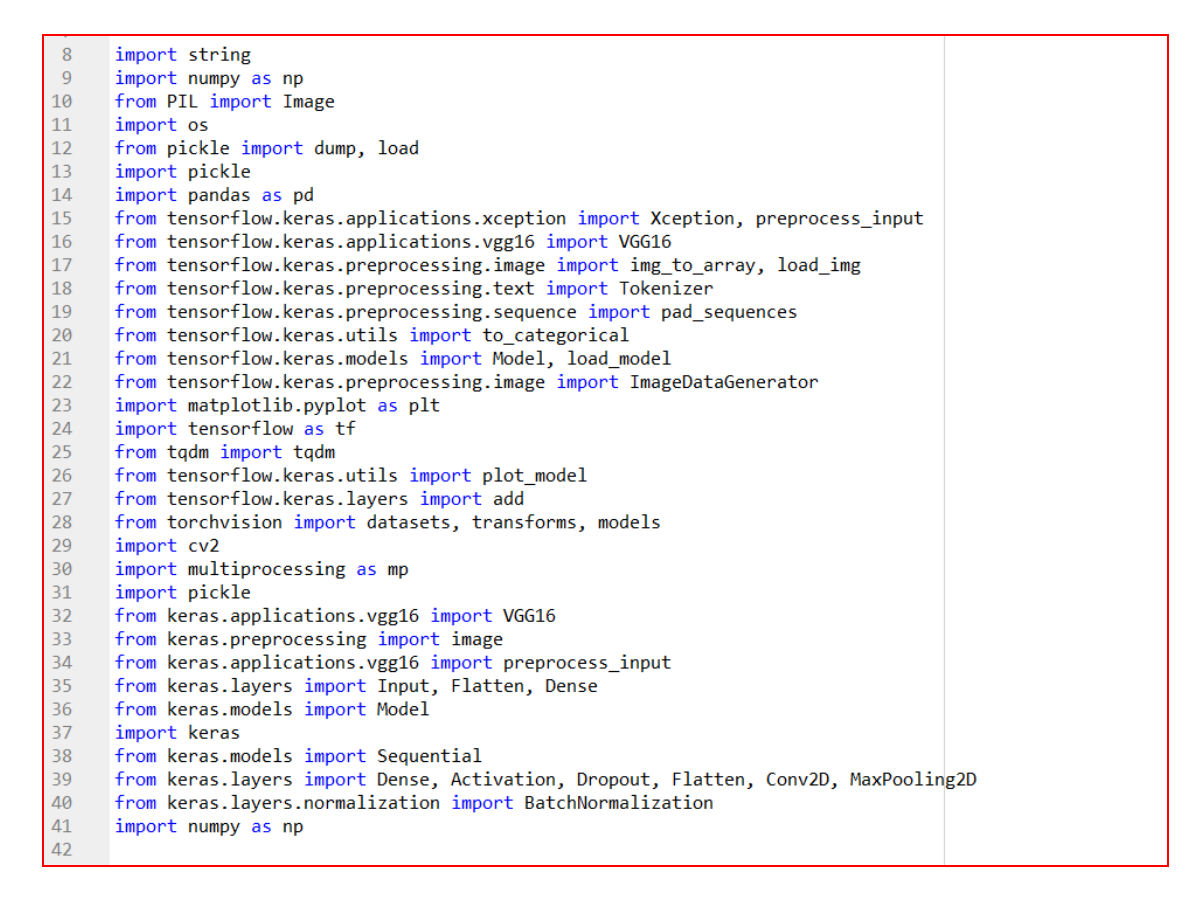

Figure 6: Importing libraries for AlexNet

Once libraries and classes are imported then we can download the data from the below url "https://www.kaggle.com/mhskjelvareid/dagm-2007-competition-dataset-optical-inspection". Then it is imported into python and rescaled using training and validation datagen by using the following code in figure 7 (It is valid for all the five models).

```
dataset_images = 'Train'
70
      dataset_test = 'Test'
71
      #testing_data = datasets.ImageFolder('test', transform=transform)
72
73
74
75
      train_datagen = ImageDataGenerator(rescale=1./255)
76
77
      train_generator = train_datagen.flow_from_directory(
78
              dataset images,
              target_size=(224, 224),
79
80
              batch_size=32,
81
              class mode='binary')
82
      test datagen = ImageDataGenerator(rescale=1./255)
83
84
85
      test_generator = test_datagen.flow_from_directory(
86
              dataset_test,
87
              target_size=(224, 224),
88
              batch_size=32,
              class_mode='binary')
89
90
```

#### Figure 7: Loading images to train and test generator

Then we move on to training and testing phase, the top convolutional layers of each of the model needs to be freezed so that there weights don't get changed/ manipulated while training the model with our dataset. Figure 8 illustrates how the weights of MobileNet (picked at random out of 5 models) are freezed by running a for loop and iterating through all the layers of the model and making the training layers to be false.

```
28
      img_rows, img_cols = 224, 224
29
30
      # Reload mobilenet without the top or FC layers
31
      MobileNet = MobileNet(weights = 'imagenet',
32
                            include_top = False,
33
                            input_shape = (img_rows, img_cols, 3))
34
35
      #Here we freeze the last 4 layers as its trainable as true by default
      for layers in MobileNet.layers:
36
37
          layers.trainable = False
38
```

Figure 8: Setting convolutional blocks to false

Then from which ever layer we want the training to start happening again, we just need to mention the name of the layer to be true inside layer.name. For Example in VGG16 and VGG19 we want the training to resume from the first convolution of the fifth block. "block5\_conv1", as depicted in figure 9.

| 1/2 |   |                                                  |
|-----|---|--------------------------------------------------|
| 173 | - | <pre>for layer in model_vgg19_conv.layers:</pre> |
| 174 | - | <pre>if layer.name == 'block5_conv1':</pre>      |
| 175 |   | <pre>set_trainable = True</pre>                  |
| 176 | - | <pre>if set_trainable:</pre>                     |
| 177 |   | layer.trainable = True                           |
| 178 | - | else:                                            |
| 179 |   | layer.trainable = False                          |
| 100 |   |                                                  |

27

Figure 9: Setting the threshold till where the convolutional blocks would be false

One additional step is required in DCCNN i.e. to explicitly extract the features of VGG16 (the shallow channel) so that it can be further clubbed to three convolutional blocks (figure 10).

```
48
      def extract_features1(imageList):
          model = VGG16(weights='imagenet', include_top=False, pooling = 'avg')
49
50
          features = list()
51
          for img in imageList:
52
              image = Image.fromarray(img, 'RGB')
53
              image = image.resize((224,224))
              image = np.expand_dims(image, axis=0)
54
55
              image = preprocess_input(image)
56
              feature = model.predict(image)
57
              features.append(feature)
58
          features = np.array(features)
          features = features.reshape((len(imageList), 512))
59
60
          return features
61
```

Figure 10: Extracting features for DCCNN

Next we define an Image Data\_Generator for parsing a set of 100 images in a batch along with the label whether it is defected or not (Figure 11).

| 113 |                                                 |
|-----|-------------------------------------------------|
| 114 | <pre>def data_generator(image_generator):</pre> |
| 115 | while 1:                                        |
| 116 | <pre>temp = image_generator.next()</pre>        |
| 117 | <pre>#ftrs = extract_features1(temp[0])</pre>   |
| 118 | <pre>yield ([temp[0]], temp[1])</pre>           |
| 119 |                                                 |
| 120 |                                                 |

Figure 11: Defining Image\_Data\_Generator

Finally we define the model. For VGG16, MobileNet and VGG19 it is only five line code where we define the input shape of the image, the actual model to be defined, then the model is flattened, added dense layer to it and finally complied (figure 12).

```
181
        input = Input(shape=(224,224,3),name = 'image_input')
182
183
        output_vgg19_conv = model_vgg19_conv(input)
184
185
186
       x = Flatten(name='flatten')(output_vgg19_conv)
187
188
       x = Dense(4096, activation='relu', name='fc1')(x)
        x = Dense(2048, activation='relu', name='fc2')(x)
189
190
       x = Dense(1, activation='sigmoid', name='predictions')(x)
191
192
        #Create vour own model
193
        my_model = Model(input=input, output=x)
194
195
196
       my_model.compile(loss='binary_crossentropy', optimizer='adam', metrics = ['accuracy'])
#In the summary, weights and layers from VGG part will be hidden, but they will be fit during the training
197
198
199
        my_model.summary()
200
201
202
```

Figure 12: Defining the model for VGG16

For AlexNet the model is not available inside the Keras package so we have to write the whole set of architecture block instead (figure 13).

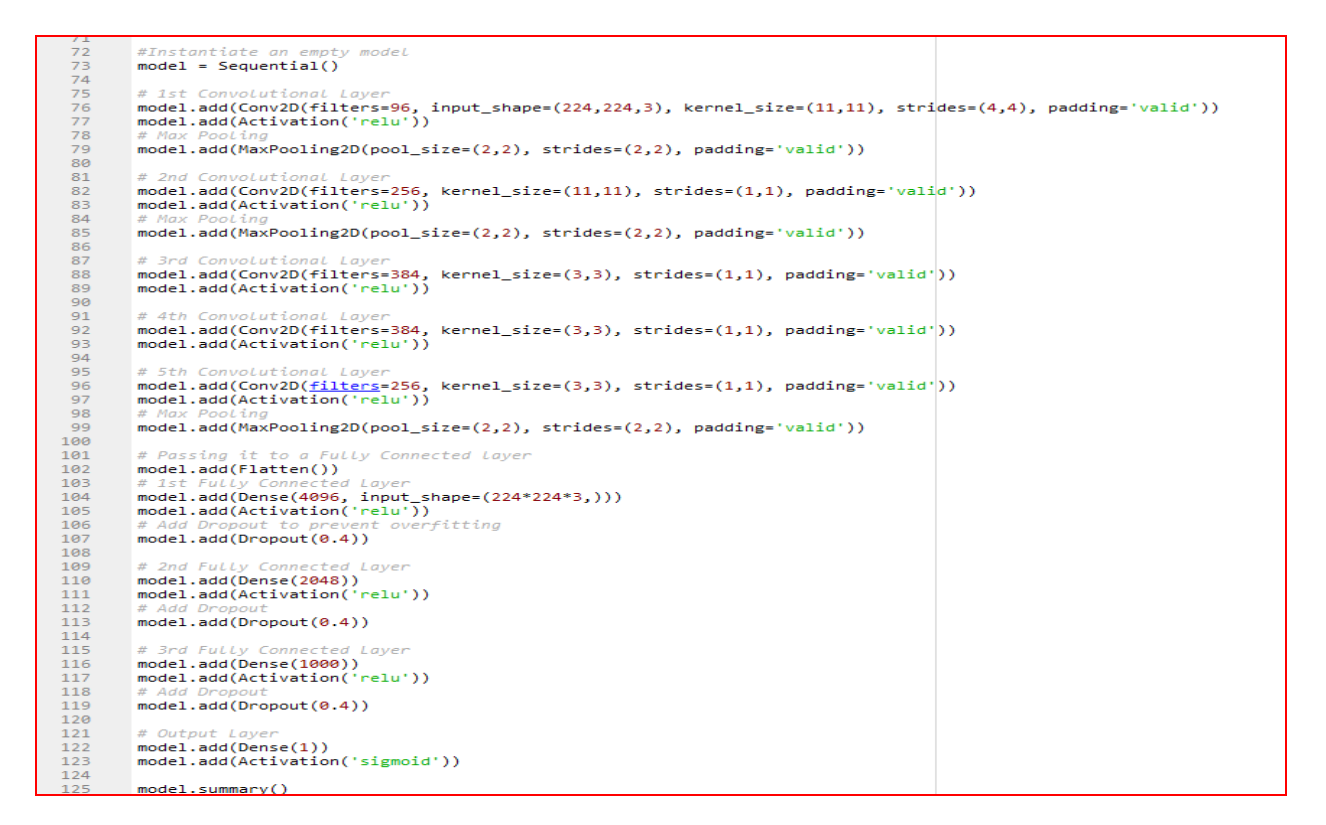

Figure 13: Defining model for AlexNet

Similarly as DCCNN is our developed model, so we had to define a model with whole set of block by combining VGG16 with another channel of convolutions. In figure 14, we can see the whole set of architectural coding block.

| 111 |                                                                    |
|-----|--------------------------------------------------------------------|
| 112 | # define the architectural model block                             |
| 113 | <pre>def define_model():</pre>                                     |
| 114 | #cnn model                                                         |
| 115 | inputs11 = Input(shape=(224, 224, 3))                              |
| 116 | <pre>layer1 = Conv2D(32, (3,3), activation='relu')(inputs11)</pre> |
| 117 | <pre>layer2 = MaxPooling2D((2,2))(layer1)</pre>                    |
| 118 | <pre>layer3 = Conv2D(64, (3,3), activation='relu')(layer2)</pre>   |
| 119 | layer4 = MaxPooling2D((2,2))(layer3)                               |
| 120 | layer5 = Conv2D(128, (3,3), activation='relu')(layer4)             |
| 121 | layer6 = MaxPooling2D((2,2))(layer5)                               |
| 122 | layer7 = Conv2D(128, (3,3), activation='relu')(layer6)             |
| 123 | layer8 = MaxPooling2D((2,2))(layer7)                               |
| 124 | layer9 = Flatten()(layer8)                                         |
| 125 | layer10 = Dropout(0.5)(layer9)                                     |
| 126 | layer11 = Dense(256, activation='relu')(layer10)                   |
| 127 | # features from VGG CNN model squeezed from 2048 to 256 nodes      |
| 128 | inputs21 = Input(shape=(512,))                                     |
| 129 | fe21 = Dropout(0.5)(inputs21)                                      |
| 130 | <pre>te22 = Dense(256, activation='relu')(te21)</pre>              |
| 131 | #combining both cnn models                                         |
| 132 | decoder = add([layer1], te22])                                     |
| 133 | decoder2 = Dropout(0.5) (decoder)                                  |
| 134 | decoder3 = Dense(250, activation= relu)(decoder2)                  |
| 135 | outputs = Dense(128, activation=relu)(decoders)                    |
| 107 | # tio it together [image cool [word]]                              |
| 120 | model = Model(inpute_linpute11 inpute11) outpute_outpute)          |
| 130 | model - model(Inputs-[inputs], Inputs], outputs-outputs)           |
| 140 | # summarize model                                                  |
| 141 | print(model summary())                                             |
| 142 | nlot model(model to file='model fabric nng' show shapes=True)      |
| 143 | return model                                                       |
| 144 |                                                                    |
| 145 | <pre>model = define model()</pre>                                  |
|     |                                                                    |

Figure 14: Defining model for DCCNN

Finally after defining and compiling the models, they were trained upon 10 epochs with a batch size of 100. The steps per epochs were validation set (4995) divided with the batch size (100). The models were trained using model.fit\_generator() function as depicted in figure 15. Once the models were trained the training and validation accuracy / loss were dumped in a pickle file.

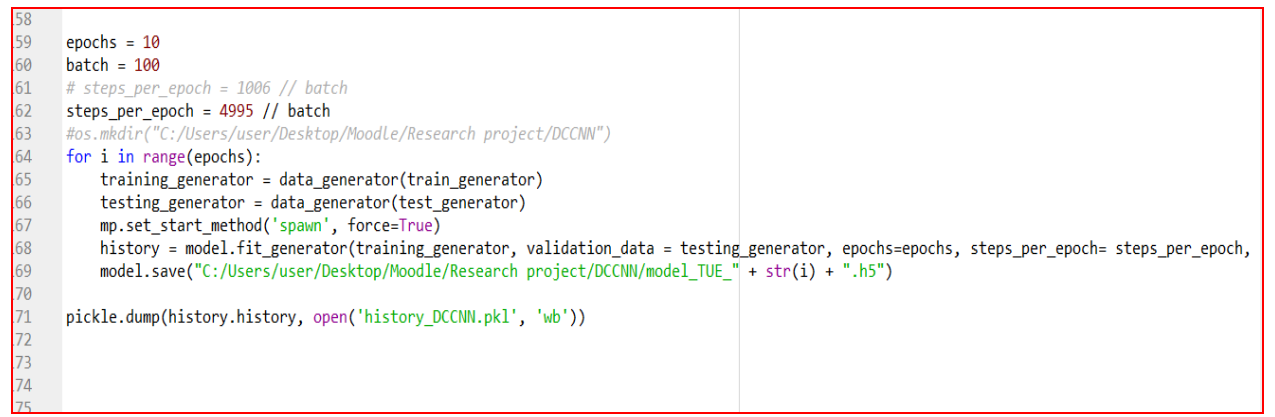

Figure 15: Training the model

After the model is trained the validation and training accuracy / loss needs to be visualized using matplotlib as shown in figure 16.

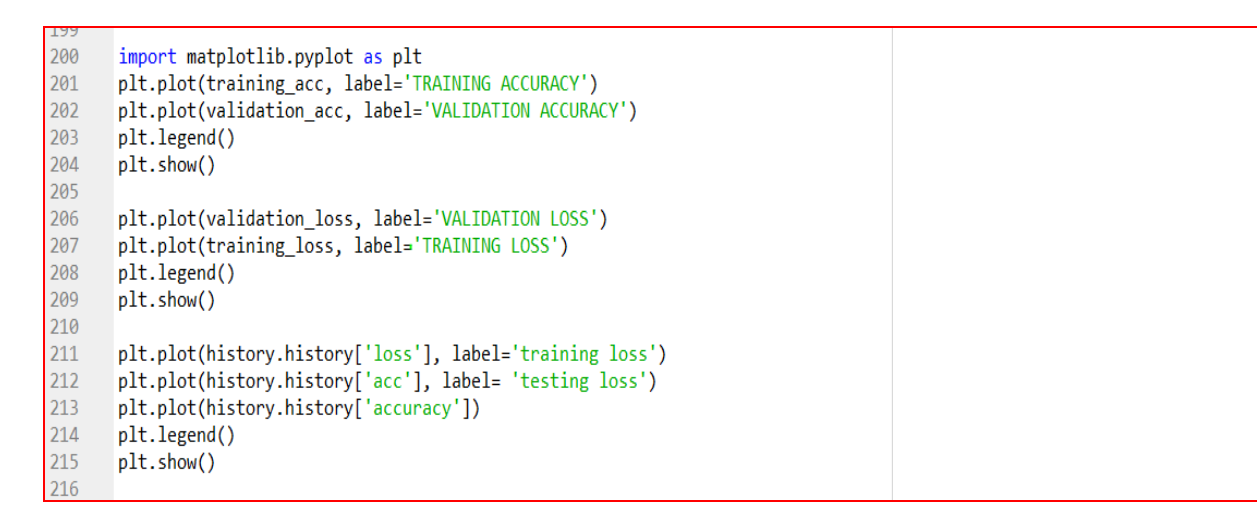

Figure 16: Plotting loss and accuracy using matplotlib

The accuracy and loss function are visualized in the form of line chart. We just randomly took two visualizations from two different models (AlexNet- showing accuracy and MobileNet- showing loss) in figure 17 and figure 18 respectively.

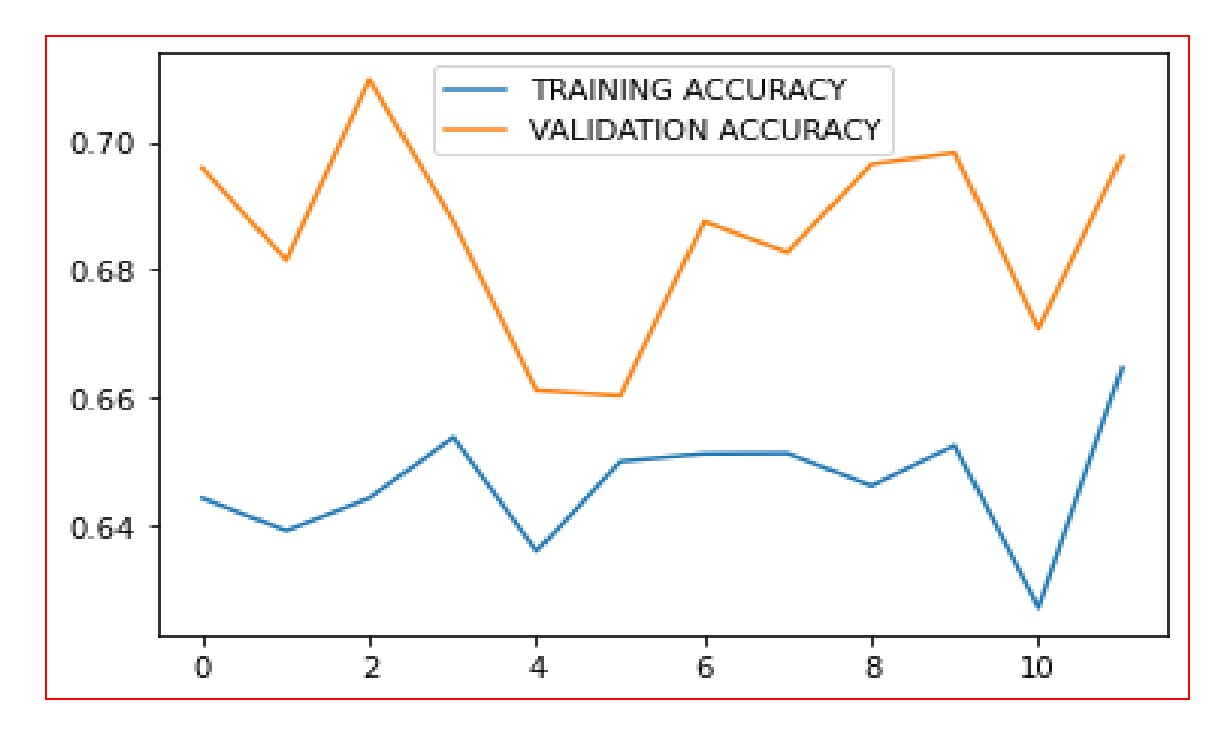

Figure 17: Accuracy graph of AlexNet

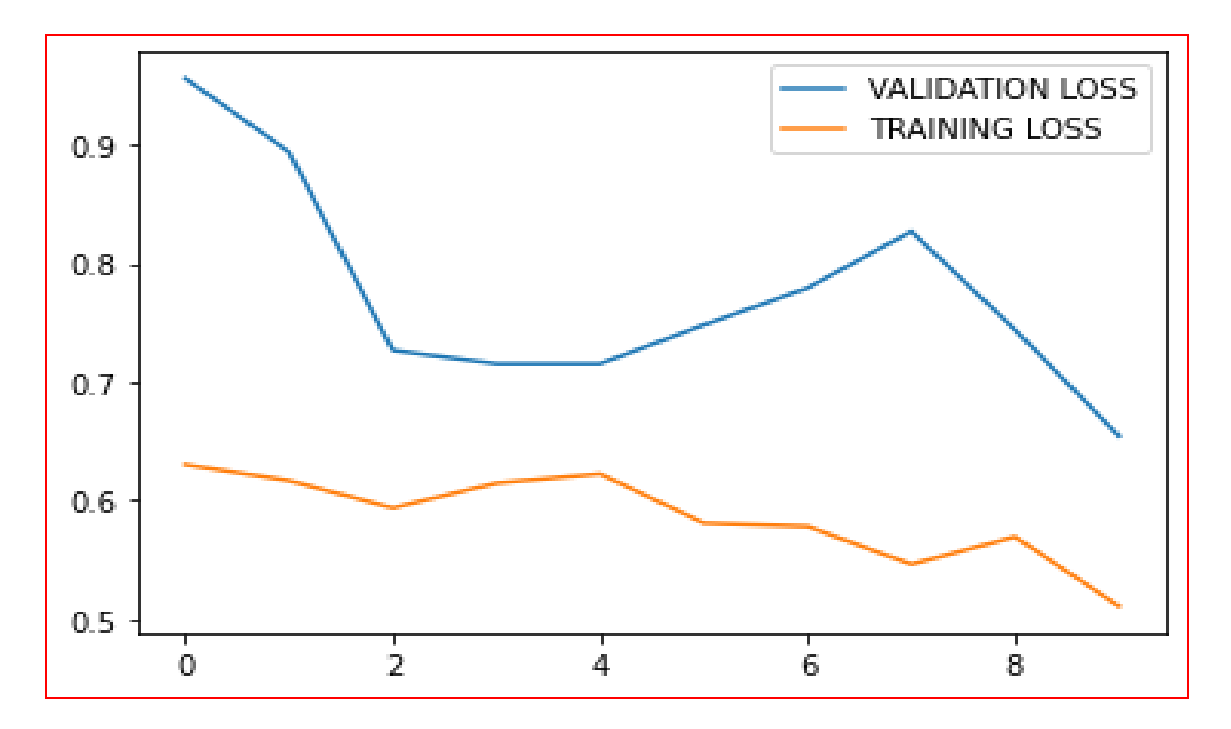

Figure 18: Loss graph of MobileNet

### 6. Testing

270

After training the model if you have closed the environment then you need to extract the features again testing purpose. Once the features are extracted again, then we are going to predict the result of the model. An example of DCCNN is shown that how do we make the prediction on the basis of features extracted (shown in figure 19).

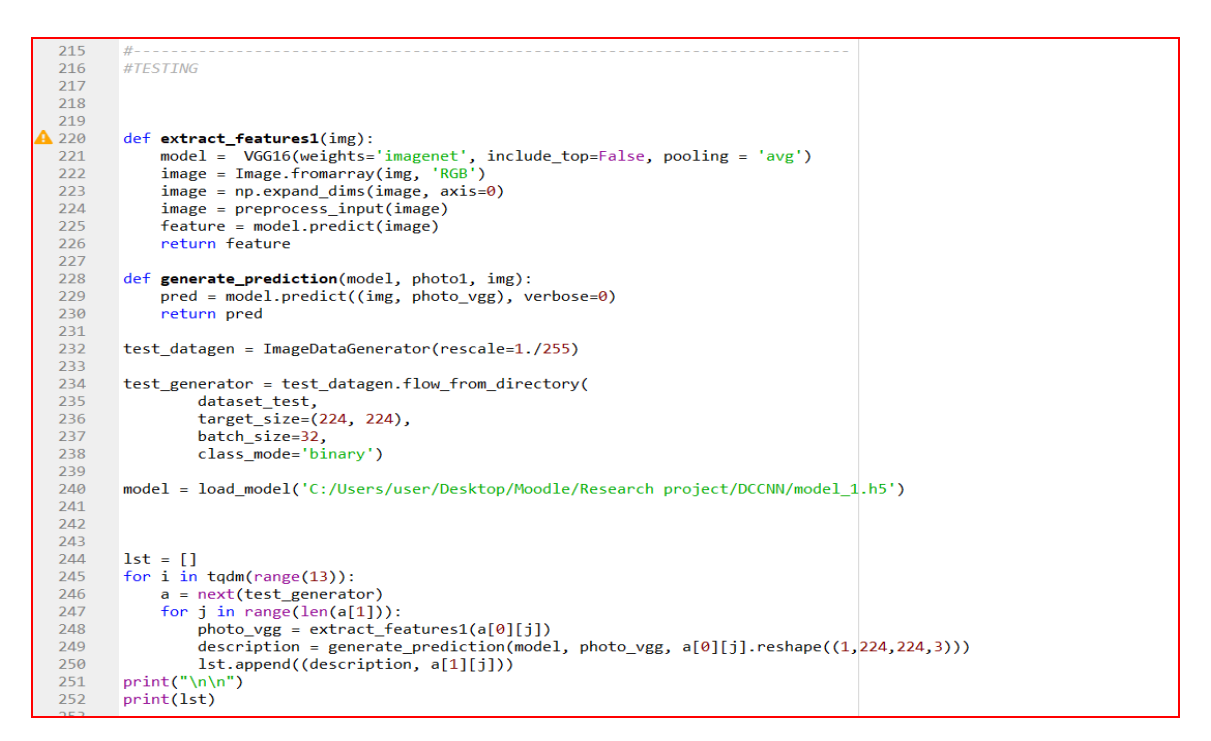

Figure 19: Extracting features for testing and implementing the prediction

Finally a confusion matrix is plotted with a threshold of 0.5 to check that how efficient our model managed to predict the results (Figure 20).

```
271
      #set threshold here
272
      threshold = 0.5
273
274
      predList = list()
275
      predprobList = list()
276
      trueList = list()
277
      for i in lst:
           predprobList.append(np.ravel(i[0])[0])
278
279
           trueList.append(i[1])
280
      predList = np.array(predprobList)>threshold
281
      #confusion matrix
282
      from sklearn.metrics import confusion_matrix
283
       cm = confusion_matrix(trueList,predList)
284
      tn, fp, fn, tp = cm.ravel()
285
286
```

## References

[1] https://keras.io/preprocessing/image/

[2] Ketkar, Nikhil. (2017). Introduction to Keras. 10.1007/978-1-4842-2766-4\_7.